## **Creating profiling reports**

After profiling a data source, you can create an HTML or PDF Report of the profiling session. You can choose the details to include in the report.

1. At the top right corner of the Profiling tab, click the Export Report button.

| Cuntitled Tuning Job 4.8 | un 🔛 ROMLABORCL9i_2 D                    | 3                    |                                                                                     |               |               | - 6          |
|--------------------------|------------------------------------------|----------------------|-------------------------------------------------------------------------------------|---------------|---------------|--------------|
| ି ROMLABORC              | CL9i_2 🔻 🔳 Processes                     | : -Al- 💌 Fi          | ter by: -None-                                                                      | *             | ~             | 2 🗊 🤉        |
| Profile Session          | Export Report                            |                      |                                                                                     |               |               |              |
| (6 <sub>M</sub>          | 🛾 ON CPU 📘 System                        | I/O 📕 User I/O 🔲 Clu | uster 📕 Applica                                                                     | ation 🔳 Confi | guration 📕 Co | mmit 🛽 Other |
| Active Sessions          | 2218 <sup>00</sup> 2218 <sup>10</sup> 22 | 16:20 22:16:30       | 22:18:40                                                                            | 22.18.50      | 22:18:00      | 22-19-10     |
| <                        |                                          |                      |                                                                                     |               | 5             | ×            |
| e Export a Profil        | e Report dialog appears.                 |                      |                                                                                     |               |               |              |
| Export a Profile Re      | eport                                    |                      |                                                                                     |               | X             |              |
| Configure and expo       | beta Source Profile Report               | us formats.          |                                                                                     |               |               |              |
| Report Litle:            | Data Source Profile Repor                | t                    |                                                                                     |               |               |              |
| Report Description:      |                                          |                      |                                                                                     |               | ÷             |              |
| Profile Report Op        | tions                                    |                      |                                                                                     |               |               |              |
| + SQL                    |                                          |                      |                                                                                     |               | <u> </u>      |              |
| SQL                      |                                          |                      |                                                                                     |               | E             |              |
| Report onl               | y the top 25 🚔 rows                      |                      |                                                                                     |               |               |              |
| 🔽 Include de             | tail information for ton 25              | E POIAIS             |                                                                                     |               | ~             |              |
| General Report O         | otions                                   |                      |                                                                                     |               |               |              |
| Format                   | Layout                                   | Layout Paper Size    |                                                                                     |               |               |              |
| PDF                      | PORTRAIT                                 | Letter (3)           | Letter (8.5 x 11, 216 x 279)                                                        |               |               |              |
| O HTML                   | C LANDSCAPE                              | Legal (8) A4 (8.3)   | <ul> <li>Legal (8.5 x 14, 216 x 356)</li> <li>A4 (8.3 x 11.7, 210 x 297)</li> </ul> |               |               |              |
| I lice default aus       | ort location                             |                      |                                                                                     |               |               |              |
| Export location          | \   sers\nno  ard\AppData\P              | oaming\Idera\dbo     | ntimizer\wo                                                                         | kspace        | rowse         |              |
| exportiocation: C        | 103013 (hponard (Appold (N               | oanning (taera (abo  | parmzer (wor                                                                        | Space D       | 01130         |              |
| ?                        |                                          |                      | Export                                                                              | Cano          | el            |              |

- Enter a Report Title and Description.
   In the Profile Report Options area, click the triangles to expand the options.

**4.** Select your options, enter the location for the report, and then click **Export**. A report in PDF format will resemble the following:

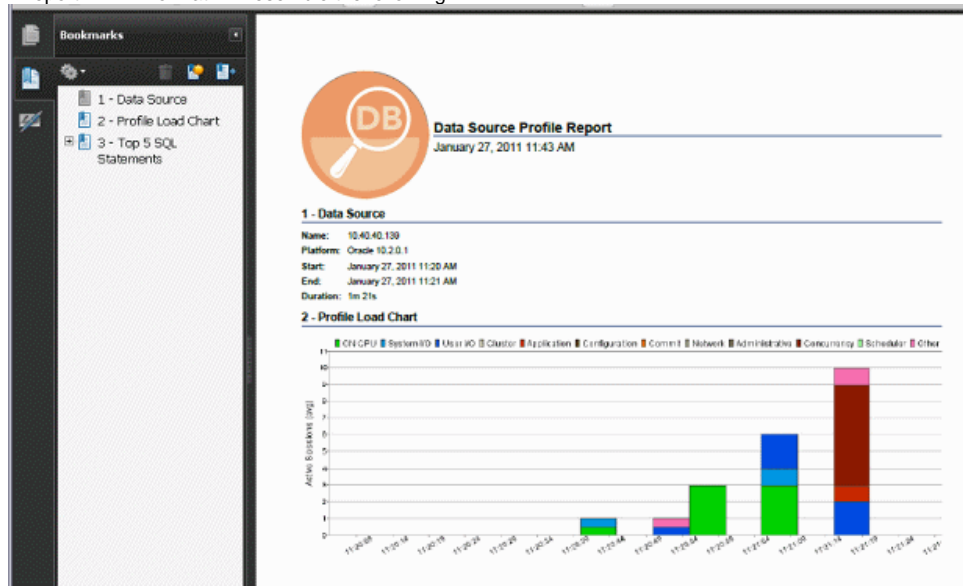

IDERA | Products | Purchase | Support | Community | Resources | About Us | Legal